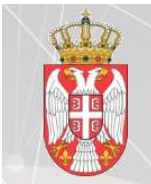

КАНЦЕЛАРИЈА ЗА ИНФОРМАЦИОНЕ ТЕХНОЛОГИЈЕ И ЕЛЕКТРОНСКУ УПРАВУ

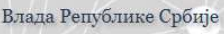

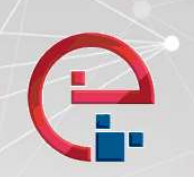

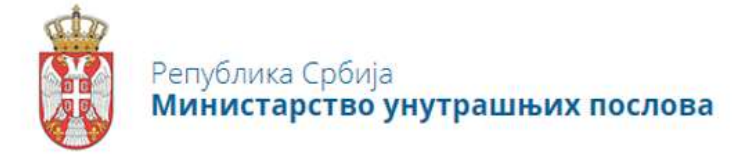

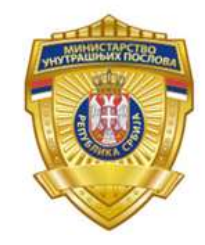

Упутство за инсталирање клијентске апликације за ишчитавање саобраћајне дозволе и електронско потписивање преко Портала еУправа

верзија 1.1.0.5

06 May, 2021

### Садржај:

| Клијентска апликација за ишчитавање саобраћајне дозволе и електронско потписивање преко |
|-----------------------------------------------------------------------------------------|
| Портала еУправа2                                                                        |
| Упутство за подешавање FireFox претраживача за рад са новом аликацијом за читање        |
| саобраћајне дозволе и електронско потписивање5                                          |

# Клијентска апликација за ишчитавање саобраћајне дозволе и електронско потписивање преко Портала еУправа

Апликација за ишчитавање саобраћајне дозволе и електронско потписивање преко Портала еУправа, намењена је теничким прегледима овлашћеним за издавање регистрационе налепнице.

Ишчитавање саобраћајне дозволе омогућено је за све врсте чипова на саобраћајним дозволама (серијски број саобраћајне: 67..., 155..., 81..., 99...) као и електронско потписивање без коришћења ЈАВЕ на рачунару као што је било до сад.

#### Подржани интернет претраживачи OS Windows 10: IE 11, Chrome, Edge, Mozilla Firefox

#### Подржани интернет претраживачи OS Windows 7: IE 11, Mozilla Firefox

Препорука је да користите OS Windows 10

Апликацију за ишчитавање саобраћајне дозволе и електронско потписивање преко Портала еУправа, можете преузети на следећој локацији-линку:

<u>https://eusluge.euprava.gov.rs/CardReader/Instalacija\_SigningTool/publish.htm</u> Кликните на "<u>launch</u>", како би преузели-сачували апикацију.

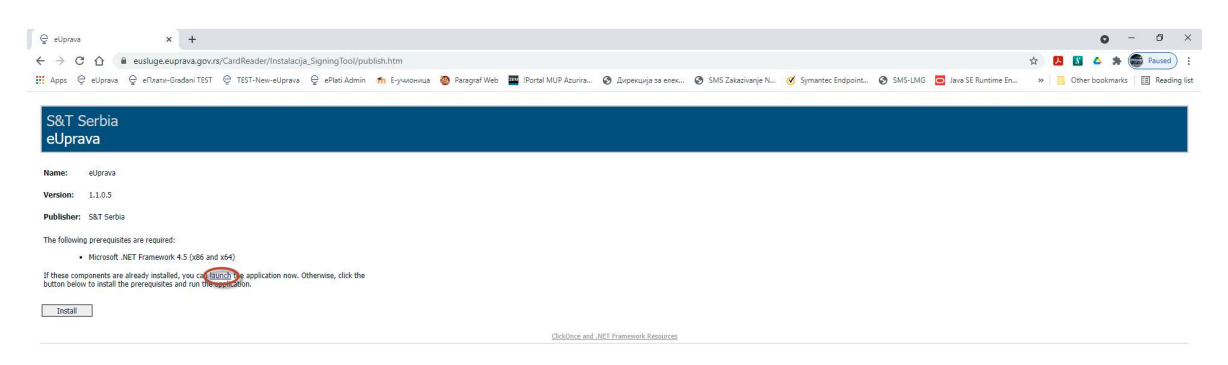

Након преузимања, инсталирајте апликацију на рачунару на ком вршите продужење регистрације возила преко Портала еУправа.

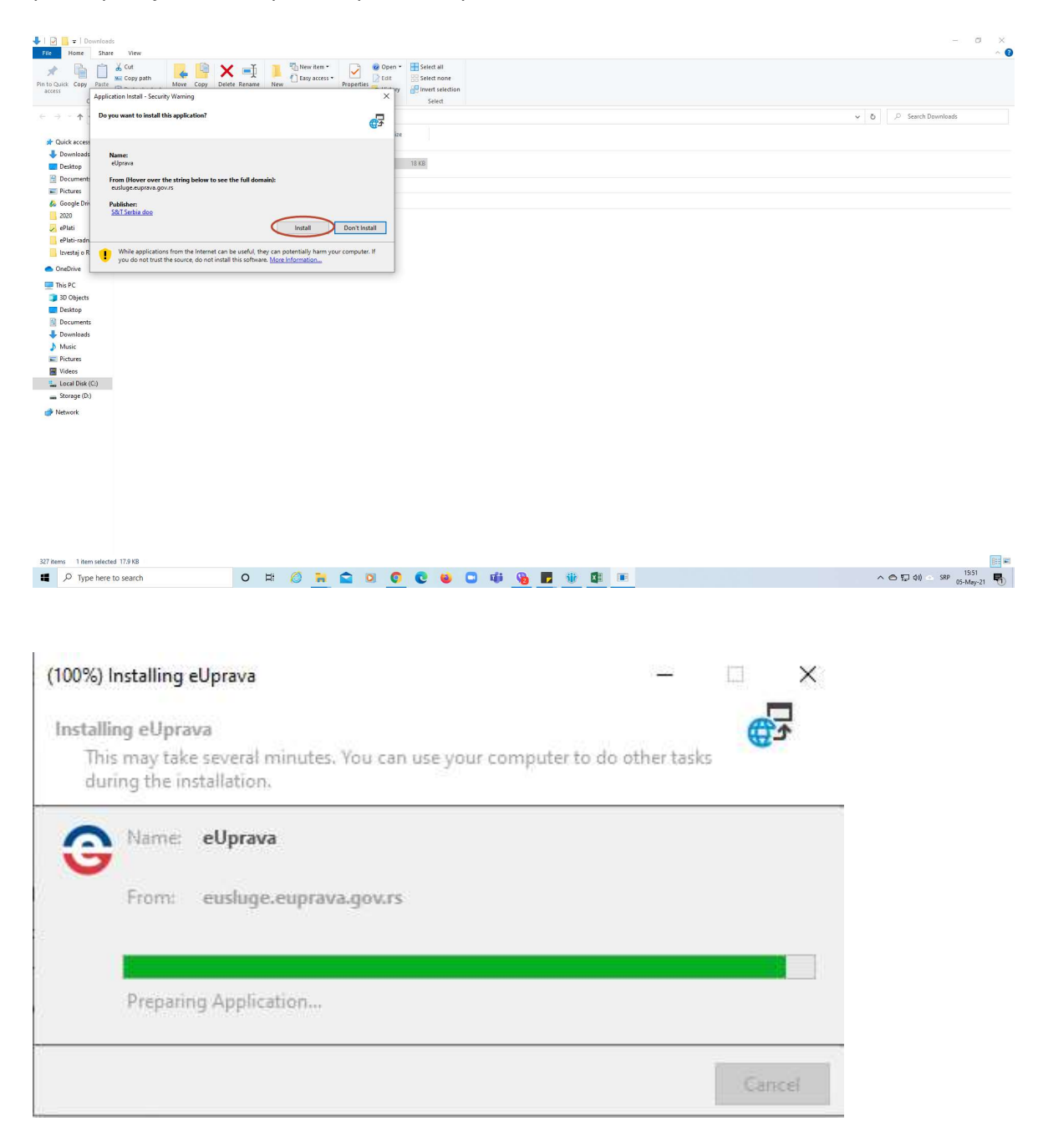

Након успешне инсталације појавиће вам се нова "заокружена" иконица у Таск-бару.

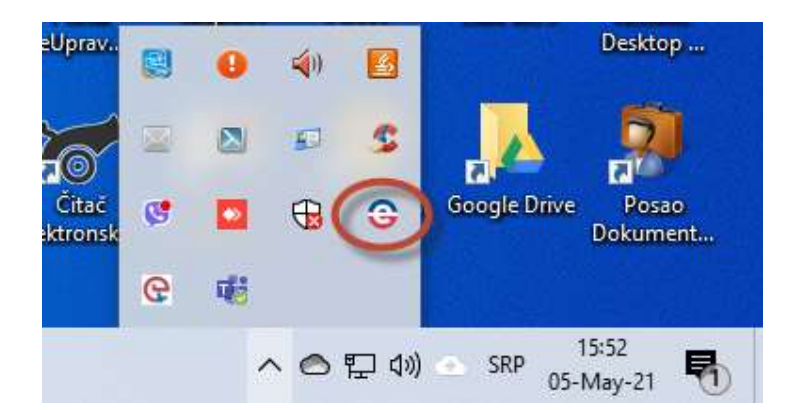

Страница за тестирање исправног функционисања апликације (СТАТУС АПП) је на следећој локацији-линку:

https://eusluge.euprava.gov.rs/CardReader

Инсталирана је апликација верзија 1.1.0.5, ако је све у реду треба да је кружић зелене боје.

| 😌 eUprava 🗙 🕼 CardReader 🗙 🕂                                         |                                                                                                    | • - • ×                                                 |
|----------------------------------------------------------------------|----------------------------------------------------------------------------------------------------|---------------------------------------------------------|
| ← → C ☆ @ eusluge.euprava.gov.rs/CardReader/                         |                                                                                                    | 🖈 🛃 🖪 🛆 🇯 🍘 Paused) :                                   |
| 🗰 Аррз 😌 eUprava 😌 eПлати-Gradani TEST 😌 TEST-New-eUprava 😌 ePlati A | dmin 🎢 Е-учионица 🧕 Paragraf Web 🧧 IPortal MUP Azurira 📀 Дирекција за елек 🎯 SMS Zakazivanje N 🧭 Symantec Endpoint 📀 SMS-UMG                                                                                                    | 🔁 Java SE Runtime En » 📔 Other bookmarks 🗐 Reading list |
| C                                                                    | Tatyc апликације<br>Oute vooere проверити cray: аликације.<br>Mu frama: Да frama: чити Cadopahajne Дозаоле<br><b>Провера електронског потписа</b><br>Orage water проверити електронски потпи:<br>Tersaw XML за потикивање:<br>Cersaw XML sa потикивање: |                                                         |
| P Type here to search O III                                          | 🔁 😂 🔍 💽 😂 💭 🕸 🖳 🔀 🕮 🖾                                                                                                    | へ 合 転 40) ニ SRP 16:09<br>05-Mey-21 易                    |

Овим је завршен процес инсталације клијентске апликације за ишчитавање саобраћајне дозволе и електронско потписивање преко Портала еУправа и можете да идете у редован поступак продужења регистрације возила преко Портала еУправа.

## Упутство за подешавање FireFox претраживача за рад са новом аликацијом за читање саобраћајне дозволе и електронско потписивање

Након што је апликација за ишчитавање саобраћајне дозволе и електронско потписивање инсталирана и стартована на рачунару, у FireFox претраживачу унети следећу адресу:

#### https://localhost:5252/SignXml

Страница коју ћете добити изгледа као на Слици 1.

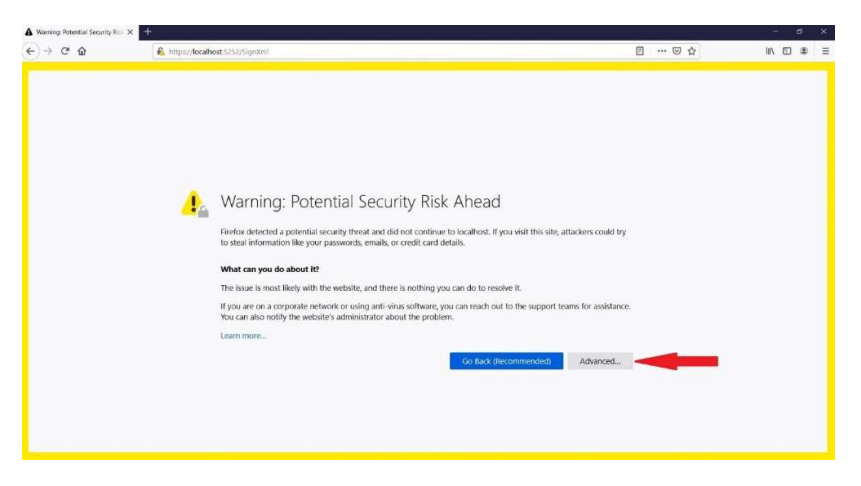

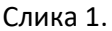

На овој страници потребно је кликнути на опцију "Advanced..." након чега ће се приказати садржај као на Слици 2.

| A Warning: Potential Security Risk × | +                                                                                                    |      |       |     |    |     |
|--------------------------------------|----------------------------------------------------------------------------------------------------|------|-------|-----|----|-----|
| (←) → ⊂ @                            | https://localhost:5252/SignXml                                                                                                    | III. | … ⊠ ☆ | 111 | D¢ | ? ≡ |
|                                      | Firefox detected a potential security threat and did not continue to localhost. If you visit this site, attackers could try to steal information like your passwords, emails, or credit card details.                                                                                                    | ,    |       |     |    | ^   |
|                                      | What can you do about it?                                                                                                    |      |       |     |    |     |
|                                      | The issue is most likely with the website, and there is nothing you can do to resolve it.                                                                                                    |      |       |     |    |     |
|                                      | If you are on a corporate network or using anti-virus software, you can reach out to the support teams for assistanc<br>You can also notify the website's administrator about the problem.                                                                                                    | e.   |       |     |    |     |
|                                      | Learn more                                                                                                    |      |       |     |    |     |
|                                      | Go Back (Recommended) Advanced                                                                                                    |      |       |     |    |     |
|                                      | Someone could be trying to impersonate the site and you should not continue.<br>Websites prove their identity via certificates. Firefox does not trust localhost:5252 because its certificate<br>issuer is unknown, the certificate is self-signed, or the server is not sending the correct intermediate<br>certificates.<br>Error code: SEC_ERROR_UNKNOWN_ISSUER<br>View Certificate |      |       |     |    |     |
|                                      | Go Back (Recommended) Accept the Risk and Continue                                                                                                    | -    |       |     |    |     |
|                                      |                                                                                                    |      |       |     |    |     |

Слика 2.

Потребно је одабрати опцију "Accept the Risk and Contiue" и угасити FireFox без обзира на садржај следеће странице.

Тиме је завршено подешавање FireFox претраживача.

Напомињемо да је за коришћење FireFox претраживача за рад са квалификованим електронским сертификатима преко Портала еУправа, неопходно да се у FireFox претраживач ручно убаце и "Root" и "Intermediate" сертификати у делу "Options - Privacy & Security – Certificates - View Certificates" као и да се у "Options - Privacy & Security – Certificates - Security Devices" FireFox претраживача убаци одговарајући dll од middleware-а за ишчитавање личне карте.

Остали претраживачи (IE11, Chrome, Edge) раде без посебног додатног подешавања.

Желимо вам успешан рад.